广发银行信用卡的激活方式如下:一、广发银行信用卡APP激活:在手机上下载 "发现精彩"APP,登录后点击"我的--卡片激活",再按照提示操作即可。 二、广发银行APP激活:在手机上下载广发银行手机客户端,登录后点击"信用卡 --信用卡激活",再按照提示操作即可。三、网上银行激活:在广发银行官网信 用卡激活页面(https://ebanks.cgbchina.com.cn/perbank/creditCardActive.do) ,输入身份证号、信用卡卡号等信息即可激活。四、短信激活:使用申卡时预留 手机号发送"KTK+卡号末四位+证件号末四位"到95508即可激活信用卡。 五、微信公众号激活:在微信上关注"广发信用卡"公众号,进入公众号后点击" 办卡?用卡→办卡?激活",再按照提示操作即可。六、广发银行柜台激活:带着 身份证、信用卡到任意一个广发银行网点柜台申请激活信用卡即可,工作人员会进 行激活操作。